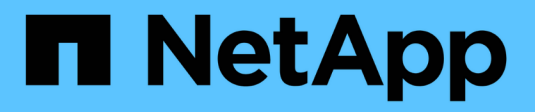

## FLI offline workflow ONTAP FLI

NetApp August 29, 2024

This PDF was generated from https://docs.netapp.com/us-en/ontap-fli/sanmigration/concept\_fli\_offline\_workflow.html on August 29, 2024. Always check docs.netapp.com for the latest.

# **Table of Contents**

| FLI offline workflow                     |  |
|------------------------------------------|--|
| FLI offline workflow.                    |  |
| FLI offline: Preparation for cutover     |  |
| FLI offline: Importing the data          |  |
| FLI offline: Verifying migration results |  |
| FLI offline post-migration tasks         |  |

# FLI offline workflow

## FLI offline workflow

This section provides an example of the FLI offline workflow, one of the four FLI workflows.

This workflow uses an HDS AMS2100 array as the source array. The offline workflow has the following tasks:

- 1. Preparation for cutover
- 2. Importing the data
- 3. Verifying migration results (optional)
- 4. FLI offline post-migration tasks

## FLI offline: Preparation for cutover

## FLI offline: Preparation for cutover

During pre-migration of foreign LUN imports (FLIs), validate and verify the hosts and source LUN paths. After the host reboots, it is shut down in preparation for the migration.

When migration and remediation are complete, hosts can be brought up connected to the new destination storage, and the applications can be verified by end users.

## Rebooting the host to validate the system state

Migration hosts are rebooted prior to making any changes to their configuration. Before proceeding with migration, verify that the system is in a known good state.

To verify that the server configuration is persistent and pristine across reboots, complete the following steps:

### Steps

- 1. Shut down all your open applications.
- 2. Reboot the host.
- 3. Review the logs for errors.

## Verifying host LUN path and multipath configuration verification

### Verifying host LUN path and multipath configuration verification

Prior to any migrations, verify that multipathing is correctly configured and working properly. All available paths to LUNs should be active.

## Multipath verification for Windows hosts

As part of the Foreign LUN Import (FLI) process, you should verify that multipath is configured and functioning correctly on your hosts.

Step-by-step instructions for Windows hosts can be found in the Multipathing section of Using Windows Server 2022 with ONTAP.

### Multipath verification for Linux hosts

As part of the Foreign LUN Import (FLI) process, you should verify that multipath is configured and functioning correctly on your hosts.

Complete the following steps for Linux hosts.

#### Step

1. To verify that DM-MP multipath is configured and functioning correctly on a Linux host, run the following commands:multipath -ll

```
mpath2 (360060e801046b96004f2bf4600000012) dm-6 HITACHI,DF600F
[size=2.0G][features=0][hwhandler=0][rw]
\ round-robin 0 [prio=1][active]
 \ 0:0:1:2 sdg 8:96 [active][ready]
 \ 1:0:1:2 sdo 8:224 [active][ready]
\ round-robin 0 [prio=0][enabled]
 \ 0:0:0:2 sdc 8:32 [active][ready]
 \ 1:0:0:2 sdk 8:160 [active][ready]
mpath1 (360060e801046b96004f2bf4600000011) dm-5 HITACHI,DF600F
[size=2.0G][features=0][hwhandler=0][rw]
\ round-robin 0 [prio=1][active]
 \ 0:0:0:1 sdb 8:16 [active][ready]
 \ 1:0:0:1 sdj 8:144 [active][ready]
\ round-robin 0 [prio=0][enabled]
 \ 0:0:1:1 sdf 8:80 [active][ready]
 \ 1:0:1:1 sdn 8:208 [active][ready]
mpath0 (360060e801046b96004f2bf4600000010) dm-0 HITACHI,DF600F
[size=20G][features=0][hwhandler=0][rw]
\ round-robin 0 [prio=1][active]
 \ 0:0:1:0 sde 8:64 [active][ready]
 \ 1:0:1:0 sdm 8:192 [active][ready]
\ round-robin 0 [prio=0][enabled]
 \ 0:0:0:0 sda 8:0 [active][ready]
 \ 1:0:0:0 sdi 8:128 [active][ready]
mpath3 (360060e801046b96004f2bf4600000013) dm-7 HITACHI,DF600F
[size=3.0G][features=0][hwhandler=0][rw]
\ round-robin 0 [prio=1][active]
 \ 0:0:0:3 sdd 8:48 [active][ready]
 \ 1:0:0:3 sdl 8:176 [active][ready]
\ round-robin 0 [prio=0][enabled]
 \ 0:0:1:3 sdh 8:112 [active][ready]
 \ 1:0:1:3 sdp 8:240 [active][ready]
[root@dm-rx200s6-22 ~]#
```

#### Multipath verification for ESXi hosts

As part of the Foreign LUN Import (FLI) process, you should verify that multipath is configured and functioning correctly on your hosts.

Complete the following steps for ESXi hosts.

#### Steps

1. Determine ESXi and virtual machine using VMware vSphere Client.

| Cotaling<br>Cotaling<br>Cotaling | MALIN730 Winner Ditt, 554                             | . 133800<br>Arabitan Tampersteinen Stationaris Cologotting Said & Said Statis, Statis,                                                                                                    | -                                                              |
|----------------------------------------------------------------------------------------------------|-------------------------------------------------------|----------------------------------------------------------------------------------------------------|----------------------------------------------------------------|
|                                                                                                    | Mandevare<br>Processors                               | Verw Extentions Delicat                                                                                                    | Rafrack Delete                                                 |
| Windows2003<br># 30 AL 187.72<br>X 30 DetaMigChater<br>X 30 DetaMigChater                                                                                                    | Manuary<br>- Starope<br>Harmonized<br>Taropi Adapters | Section         Statu         Deax         Disk type         Ce           IB         Section_distative         Non-et         HTADOI Plan C Skin-SD         12           IB         VM_distation         Allet         HTADOI Plan C Skin-SD         12           IB         VM_distation         Allet         HTADOI Plan C Skin-SD         16 | Anthy Pres Type<br>50:54 11.43 GB VHP35<br>75:58 5.79 GB VHP35 |

2. Determine SAN LUNs to be migrated using vSphere Client.

| IL DEUTO                 | 1041.187.30 When the 1505 5.57 | n 1221636<br>Martinetten Teamerenten Stationen in Carry and Station Street, St                                                                                                    |                     | nah (Burgette     |      | -         |
|--------------------------|--------------------------------|----------------------------------------------------------------------------------------------------|---------------------|-------------------|------|-----------|
|                          | Handware                       | Wew Dilatore Denies                                                                                                    |                     |                   |      |           |
| (B. Solerald             | Processing                     | Devices                                                                                                    |                     |                   |      | Partners. |
| Windows2001              | Manuary .                      | Name                                                                                                    | Further Name        | Operational State | 1108 | Type      |
| 10 40 Commonwealth       | <ul> <li>Storage</li> </ul>    | HONORCHICH CHarriel Deal (Intel Intel Honorchichelle Honorchichelle Intel Honorchichelle Intel Honorchichelle | weekleasy controls  | Maunted           |      | 144       |
| in the DetaMaCuster      | Technology                     | WITHOUTHOUTHOUSE Drawnel Dark Draw.00060e00344b/W00942b44b0000000                                                                                                    | untribular CONTRACT | Hoursel           | 1    |           |
| 100 Mg. 2010 - 2010 - 10 | Througe Adaptions              | HTTACHTHISH Channel Disk Chan. 6006346004464699942544699999990                                                                                                    | unititat/00/7012    | Houted            | 2    | .79R      |
|                          | factory Adapted                | HTTACHO Riters Channel Diels (nas.k00k0x801004kbr800x82b646000000057)                                                                                                    | with 41/09/7012     | Hourset           | 1    | 296       |
|                          | Advanced Sattings              | HCTACHCP/Drie Channel Drate (have, k00k/belt00044b/tect04/2b/4e00000000)                                                                                                    | VHR041/00/7014      | Houted            |      | 596       |
|                          | Parat Management               | HOTADHOPDIne Channel Disk (new.kookbedooh4arkinte/25/462000000)                                                                                                    | VH1041-00/70-L8     | Housed            |      | 44        |
|                          | 1.1                            | Lana betwee CD-ROM (Marcantovola CD TBLD)                                                                                                    | 1110436-08-7512     | Mounted           |      | 10 sec    |

3. Determine VMFS and RDM (vfat) volumes to be migrated: esxcli storage filesystem list

| Mount Point                          | Volume Name                     |  |
|--------------------------------------|---------------------------------|--|
| UUID                                 | Mounted Type Size               |  |
| Free                                 |                                 |  |
|                                      |                                 |  |
|                                      |                                 |  |
|                                      |                                 |  |
| /vmfs/volumes/538400f6-3486df59-52e5 | -00262d04d700 BootLun_datastore |  |
| 538400f6-3486df59-52e5-00262d04d700  | true VMFS-5 13421772800         |  |
| 12486443008                          |                                 |  |
| /vmfs/volumes/53843dea-5449e4f7-88e0 | -00262d04d700 VM_datastore      |  |
| 53843dea-5449e4f7-88e0-00262d04d700  | true VMFS-5 42681237504         |  |
| 6208618496                           |                                 |  |
| /vmfs/volumes/538400f6-781de9f7-c321 | -00262d04d700                   |  |
| 538400f6-781de9f7-c321-00262d04d700  | true vfat 4293591040            |  |
| 4269670400                           |                                 |  |
| /vmfs/volumes/c49aad7f-afbab687-b54e | -065116d72e55                   |  |
| c49aad7f-afbab687-b54e-065116d72e55  | true vfat 261853184             |  |
| 77844480                             |                                 |  |
| /vmfs/volumes/270b9371-8fbedc2b-1f3k | -47293e2ce0da                   |  |
| 270b9371-8fbedc2b-1f3b-47293e2ce0da  | true vfat 261853184             |  |
| 261844992                            |                                 |  |
| /vmfs/volumes/538400ef-647023fa-edef | -00262d04d700                   |  |
| 538400ef-647023fa-edef-00262d04d700  | true vfat 299712512             |  |
| 99147776                             |                                 |  |
| ~ #                                  |                                 |  |
| 11                                   |                                 |  |

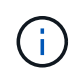

In case of VMFS with extends \(spanned VMFS\), all LUNs that are part of the span should be migrated. To show all the extends in the GUI, go to Configuration \> Hardware \> Storage and click datastore to select the Properties link.

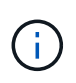

Post-migration, while adding them back to storage, you will see multiple LUN entries with the same VMFS label. In this scenario you should ask the customer to select only the entry marked as head.

4. Determine the LUN and size to be migrated: esxcfg-scsidevs -c

```
Device UID
                                      Device Type Console Device
          Multipath PluginDisplay Name
Size
mpx.vmhba36:C0:T0:L0
                                      CD-ROM
/vmfs/devices/cdrom/mpx.vmhba36:C0:T0:L0
                                                          0MB
                                                                    NMP
Local Optiarc CD-ROM (mpx.vmhba36:C0:T0:L0)
naa.60060e801046b96004f2bf4600000014 Direct-Access
/vmfs/devices/disks/naa.60060e801046b96004f2bf4600000014
                                                          20480MB
                                                                    NMP
HITACHI Fibre Channel Disk (naa.60060e801046b96004f2bf4600000014)
naa.60060e801046b96004f2bf4600000015 Direct-Access
/vmfs/devices/disks/naa.60060e801046b96004f2bf4600000015 40960MB
                                                                    NMP
HITACHI Fibre Channel Disk (naa.60060e801046b96004f2bf4600000015)
~~~~~ Output truncated ~~~~~~
~ #
```

- 5. Identify raw device mapping (RDM) LUNs to be migrated.
- 6. Find RDM devices: find /vmfs/volumes -name \*\*-rdm\*\*

```
/vmfs/volumes/53843dea-5449e4f7-88e0-
00262d04d700/Windows2003/Windows2003_1-rdmp.vmdk
/vmfs/volumes/53843dea-5449e4f7-88e0-
00262d04d700/Windows2003/Windows2003_2-rdm.vmdk
/vmfs/volumes/53843dea-5449e4f7-88e0-00262d04d700/Linux/Linux_1-rdm.vmdk
/vmfs/volumes/53843dea-5449e4f7-88e0-00262d04d700/Solaris10/Solaris10_1-
rdmp.vmdk
```

7. Remove -rdmp and -rdm from preceding output and run the vmkfstools command to find vml mapping and RDM type.

```
# vmkfstools -q /vmfs/volumes/53843dea-5449e4f7-88e0-
00262d04d700/Windows2003/Windows2003 1.vmdk
vmkfstools -q /vmfs/volumes/53843dea-5449e4f7-88e0-
00262d04d700/Windows2003/Windows2003 1.vmdk
Disk /vmfs/volumes/53843dea-5449e4f7-88e0-
00262d04d700/Windows2003/Windows2003 1.vmdk is a Passthrough Raw Device
Mapping
Maps to: vml.020002000060060e801046b96004f2bf4600000016444636303046
~ # vmkfstools -q /vmfs/volumes/53843dea-5449e4f7-88e0-
00262d04d700/Windows2003/Windows2003 2.vmdk
Disk /vmfs/volumes/53843dea-5449e4f7-88e0-
00262d04d700/Windows2003/Windows2003 2.vmdk is a Non-passthrough Raw
Device Mapping
Maps to: vml.020003000060060e801046b96004f2bf4600000017444636303046
~ # vmkfstools -q /vmfs/volumes/53843dea-5449e4f7-88e0-
00262d04d700/Linux/Linux 1.vmdk
Disk /vmfs/volumes/53843dea-5449e4f7-88e0-
00262d04d700/Linux/Linux 1.vmdk is a Non-passthrough Raw Device Mapping
Maps to: vml.020005000060060e801046b96004f2bf4600000019444636303046
~ # vmkfstools -q /vmfs/volumes/53843dea-5449e4f7-88e0-
00262d04d700/Solaris10/Solaris10 1.vmdk
Disk /vmfs/volumes/53843dea-5449e4f7-88e0-
00262d04d700/Solaris10/Solaris10 1.vmdk is a Passthrough Raw Device
Mapping
Maps to: vml.020004000060060e801046b96004f2bf4600000018444636303046
~ #
```

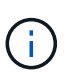

Passthrough is RDM with physical \(RDMP\), and nonpassthrough is RDM with virtual \(RDMV\). VMs with virtual RDMs and VM Snapshot copies will break after migration due to VM Snapshot delta vmdk pointing to an RDM that has a stale naa ID. So before migration, ask the customer to remove all Snapshot copies in such VMs. Right-click VM and click the Snapshot --\> Snapshot Manager Delete All button. Refer to NetApp KB 3013935 for details about hardware-accelerated locking for VMware on NetApp storage.

8. Identify LUN naa to RDM device mapping.

~ # esxcfg-scsidevs -u | grep vml.020002000060060e801046b96004f2bf4600000016444636303046 naa.60060e801046b96004f2bf460000016 vml.020002000060060e801046b96004f2bf4600000016444636303046 ~ # esxcfg-scsidevs -u | grep vml.020003000060060e801046b96004f2bf4600000017444636303046 naa.60060e801046b96004f2bf460000017 vml.020003000060060e801046b96004f2bf4600000017444636303046 ~ # esxcfg-scsidevs -u | grep vml.020005000060060e801046b96004f2bf4600000019444636303046 naa.60060e801046b96004f2bf460000019 vml.020005000060060e801046b96004f2bf4600000019444636303046 ~ # esxcfg-scsidevs -u | grep vml.020004000060060e801046b96004f2bf4600000018444636303046 naa.60060e801046b96004f2bf4600000018 vml.020004000060060e801046b96004f2bf4600000018444636303046 ~ #

9. Determine virtual machine configuration: esxcli storage filesystem list | grep VMFS

```
/vmfs/volumes/538400f6-3486df59-52e5-00262d04d700 BootLun_datastore
538400f6-3486df59-52e5-00262d04d700 true VMFS-5 13421772800
12486443008
/vmfs/volumes/53843dea-5449e4f7-88e0-00262d04d700 VM_datastore
53843dea-5449e4f7-88e0-00262d04d700 true VMFS-5 42681237504
6208618496
~ #
```

- 10. Record the UUID of the datastore.
- 11. Make a copy of /etc/vmware/hostd/vmInventory.xml and note the contents of file and vmx config path.

```
~ # cp /etc/vmware/hostd/vmInventory.xml
/etc/vmware/hostd/vmInventory.xml.bef mig
~ # cat /etc/vmware/hostd/vmInventory.xml
<ConfigRoot>
 <ConfigEntry id="0001">
    <objID>2</objID>
    <vmxCfgPath>/vmfs/volumes/53843dea-5449e4f7-88e0-
00262d04d700/Windows2003/Windows2003.vmx</vmxCfgPath>
 </ConfigEntry>
 <ConfigEntry id="0004">
    <objID>5</objID>
    <vmxCfgPath>/vmfs/volumes/53843dea-5449e4f7-88e0-
00262d04d700/Linux/Linux.vmx</vmxCfgPath>
 </ConfigEntry>
 <ConfigEntry id="0005">
    <objID>6</objID>
    <vmxCfgPath>/vmfs/volumes/53843dea-5449e4f7-88e0-
00262d04d700/Solaris10/Solaris10.vmx</vmxCfgPath>
 </ConfigEntry>
</ConfigRoot>
```

12. Identify the virtual machine hard disks.

This information is required post-migration to add the removed RDM devices in order.

```
~ # grep fileName /vmfs/volumes/53843dea-5449e4f7-88e0-
00262d04d700/Windows2003/Windows2003.vmx
scsi0:0.fileName = "Windows2003_1.vmdk"
scsi0:1.fileName = "Windows2003_2.vmdk"
~ # grep fileName /vmfs/volumes/53843dea-5449e4f7-88e0-
00262d04d700/Linux/Linux.vmx
scsi0:0.fileName = "Linux_1.vmdk"
scsi0:1.fileName = "Linux_1.vmdk"
~ # grep fileName /vmfs/volumes/53843dea-5449e4f7-88e0-
00262d04d700/Solaris10/Solaris10.vmx
scsi0:0.fileName = "Solaris10.vmdk"
scsi0:1.fileName = "Solaris10_1.vmdk"
~ #
```

- 13. Determine RDM device, virtual machine mapping, and compatibility mode.
- 14. Using the preceding information, note the RDM mapping to device, virtual machine, compatibility mode, and order.

You will need this information later, when adding RDM devices to the VM.

```
Virtual Machine -> Hardware -> NAA -> Compatibility mode
Windows2003 VM -> scsi0:1.fileName = "Windows2003_1.vmdk" ->
naa.60060e801046b96004f2bf460000016
-> RDM Physical
Windows2003 VM -> scsi0:2.fileName = "Windows2003_2.vmdk" ->
naa.60060e801046b96004f2bf460000017
-> RDM Virtual
Linux VM -> scsi0:1.fileName = "Linux_1.vmdk" ->
naa.60060e801046b96004f2bf460000019 -> RDM Virtual
Solaris10 VM -> scsi0:1.fileName = "Solaris10_1.vmdk" ->
naa.60060e801046b96004f2bf460000018 -> RDM Physical
```

- 15. Determine multipath configuration.
- 16. Obtain multipath settings for your storage in the vSphere Client:
  - a. Select an ESX or ESXi host in the vSphere Client and click the Configuration tab.
  - b. Click Storage.
  - c. Select a datastore or mapped LUN.
  - d. Click Properties.
  - e. In the Properties dialog box, select the desired extent, if necessary.
  - f. Click Extent Device > Manage Paths and obtain the paths in the Manage Path dialog box.

| Path Selection:                                               |                                               | Round Robin (VMmare)                                                                                                    |              |                        |                | • Ouro    |
|---------------------------------------------------------------|-----------------------------------------------|----------------------------------------------------------------------------------------------------|--------------|------------------------|----------------|-----------|
| Storage Array Ty                                              | pe:                                           | VMW_SATP_DEPAILT_AA                                                                                                    |              |                        |                |           |
| laths                                                         |                                               |                                                                                                    |              |                        |                |           |
| Runtime Name                                                  | Tarp                                          | et in the second second second second second second second second second second second second second second se                                   | LUN          | 28                     | US             | Preforred |
| vmhbaliC0(79:LI                                               | \$0:0                                         | 6:0e:80:10:46:b9:60 \$0:06:0e:80:10:46:b9:60                                                                                                    | - 1          | ٠                      | Active (1/0)   |           |
| vmRba1:C0:T1:L1                                               | 50:0                                          | 5:0e:80:10:45:b9:68 50:06:0e:80:10:46:b9:68                                                                                                    | 1            |                        | Active (1/0)   |           |
| vmhba2:C0:T0:L3                                               | 50:0                                          | 610e:80120:46:b9:64 \$0:0610e:80:20:46:b9:64                                                                                                    | 1            | •                      | Active (1/0)   |           |
| vmhba2:00:T3:53                                               | \$ 5010                                       | \$10e:80110:46:59:6c \$0106:0e:80110:46:59:6c                                                                                                    | 1            |                        | Active (1/0)   |           |
|                                                               |                                               |                                                                                                    |              |                        |                | Ret       |
| Name:<br>Rundime Name:                                        | fc.20000<br>umhbe1                            | 024/f3003ea;23000024/f3003ea-fc.50060e801346<br>C0:F0:(1                                                                                         | 5960: 50060e | 80 10-46H              | 960 maa 60050  | Refi      |
| tame:<br>Rurdine Name:<br>Fibre Channel                       | fc. 20090<br>umhbe 1/                         | 02493003ea:2300002493003ea-fc 500604801046<br>C0:10(1                                                                                            | 5960-50060e  | 60 30 <del>4</del> 0er | 960-naa.60060  | Refi      |
| Name:<br>Rundime Name:<br>Fibre Channel<br>Adapter:           | fc. 20000<br>umhbe 1<br>20-00-00              | 024ff3003esi:23000024ff3003esifc.500504803046<br>C0:T0(1<br>;24.ff;30:03:esi21:00:00:24.ff;30:03:esi                                             | 6960 50060e  | 80 30 4651             | 960-naa 60060  | Refi      |
| Name:<br>Rurdine Name:<br>Fibre Channel<br>Adapter:<br>Target | fc. 20000<br>umhba 1/<br>20:00:00<br>50:06:0e | 024973003esi:23000024973003esifc;500604801046<br>C0:T0(L1<br>-24:Ff;30:03:esi:21:00:00:24:Ff;30:03:esi<br>40:10:46:59:40;50:56;06:80:10:46:59:40 | 6960-50060e  | 80 30 4924             | 967 naa 60060  | Refi      |
| Name:<br>Rurdine Name:<br>Fibre Obarnel<br>Adapter:<br>Target | fc. 20000<br>umhba1:<br>20-00.00<br>50:06-0e  | 024ff3003esi:23000034ff3003esifc:50060e801046<br>C0:T0161<br>294ff30:03esi21:00:00:24eff30:03esi<br>80:30:46:59:60 50:06:0e:80:10:46:59:60       | 5960: 50060e | 80 10 4924             | 960 naa. 60060 | Ref       |

- 17. Obtain LUN multipathing information from the ESXi host command line:
  - a. Log in to the ESXi host console.
  - b. Run esxcli storage nmp device list to get multipath information.

```
# esxcli storage nmp device list
naa.60060e801046b96004f2bf4600000014
```

```
Device Display Name: HITACHI Fibre Channel Disk
(naa.60060e801046b96004f2bf460000014)
   Storage Array Type: VMW SATP DEFAULT AA
   Storage Array Type Device Config: SATP VMW SATP DEFAULT AA does
not support device configuration.
  Path Selection Policy: VMW PSP RR
   Path Selection Policy Device Config:
{policy=rr,iops=1000,bytes=10485760,useANO=0; lastPathIndex=3:
NumIOsPending=0, numBytesPending=0}
  Path Selection Policy Device Custom Config:
   Working Paths: vmhba2:C0:T1:L0, vmhba2:C0:T0:L0, vmhba1:C0:T1:L0,
vmhba1:C0:T0:L0
  Is Local SAS Device: false
  Is Boot USB Device: false
naa.60060e801046b96004f2bf460000015
  Device Display Name: HITACHI Fibre Channel Disk
(naa.60060e801046b96004f2bf460000015)
   Storage Array Type: VMW SATP DEFAULT AA
   Storage Array Type Device Config: SATP VMW SATP DEFAULT AA does
not support device configuration.
  Path Selection Policy: VMW PSP RR
  Path Selection Policy Device Config:
{policy=rr,iops=1000,bytes=10485760,useANO=0; lastPathIndex=0:
NumIOsPending=0, numBytesPending=0 }
   Path Selection Policy Device Custom Config:
  Working Paths: vmhba2:C0:T1:L1, vmhba2:C0:T0:L1, vmhba1:C0:T1:L1,
vmhbal:C0:T0:L1
  Is Local SAS Device: false
  Is Boot USB Device: false
naa.60060e801046b96004f2bf460000016
  Device Display Name: HITACHI Fibre Channel Disk
(naa.60060e801046b96004f2bf460000016)
   Storage Array Type: VMW_SATP DEFAULT AA
   Storage Array Type Device Config: SATP VMW SATP DEFAULT AA does
not support device configuration.
  Path Selection Policy: VMW PSP RR
   Path Selection Policy Device Config:
{policy=rr,iops=1000,bytes=10485760,useANO=0; lastPathIndex=1:
NumIOsPending=0,numBytesPending=0}
  Path Selection Policy Device Custom Config:
   Working Paths: vmhba2:C0:T1:L2, vmhba2:C0:T0:L2, vmhba1:C0:T1:L2,
vmhba1:C0:T0:L2
  Is Local SAS Device: false
   Is Boot USB Device: false
```

```
naa.60060e801046b96004f2bf4600000017
   Device Display Name: HITACHI Fibre Channel Disk
(naa.60060e801046b96004f2bf4600000017)
   Storage Array Type: VMW SATP DEFAULT AA
   Storage Array Type Device Config: SATP VMW SATP DEFAULT AA does
not support device configuration.
   Path Selection Policy: VMW PSP RR
   Path Selection Policy Device Config:
{policy=rr,iops=1000,bytes=10485760,useANO=0; lastPathIndex=1:
NumIOsPending=0, numBytesPending=0 }
   Path Selection Policy Device Custom Config:
   Working Paths: vmhba2:C0:T1:L3, vmhba2:C0:T0:L3, vmhba1:C0:T1:L3,
vmhba1:C0:T0:L3
   Is Local SAS Device: false
   Is Boot USB Device: false
naa.60060e801046b96004f2bf460000018
   Device Display Name: HITACHI Fibre Channel Disk
(naa.60060e801046b96004f2bf460000018)
   Storage Array Type: VMW_SATP_DEFAULT_AA
   Storage Array Type Device Config: SATP VMW SATP DEFAULT AA does
not support device configuration.
   Path Selection Policy: VMW PSP RR
   Path Selection Policy Device Config:
{policy=rr,iops=1000,bytes=10485760,useANO=0; lastPathIndex=1:
NumIOsPending=0, numBytesPending=0 }
   Path Selection Policy Device Custom Config:
   Working Paths: vmhba2:C0:T1:L4, vmhba2:C0:T0:L4, vmhba1:C0:T1:L4,
vmhba1:C0:T0:L4
   Is Local SAS Device: false
   Is Boot USB Device: false
naa.60060e801046b96004f2bf460000019
   Device Display Name: HITACHI Fibre Channel Disk
(naa.60060e801046b96004f2bf460000019)
   Storage Array Type: VMW SATP DEFAULT AA
   Storage Array Type Device Config: SATP VMW SATP DEFAULT AA does
not support device configuration.
   Path Selection Policy: VMW PSP RR
   Path Selection Policy Device Config:
{policy=rr,iops=1000,bytes=10485760,useANO=0; lastPathIndex=1:
NumIOsPending=0, numBytesPending=0}
   Path Selection Policy Device Custom Config:
   Working Paths: vmhba2:C0:T1:L5, vmhba2:C0:T0:L5, vmhba1:C0:T1:L5,
vmhba1:C0:T0:L5
```

Is Local SAS Device: false Is Boot USB Device: false

## Prepare hosts for FLI offline migration

The FLI offline execution phase includes the preparation of migration hosts.

In many instances it may be possible to have performed this remediation prior to this step. If not, then this is where you would perform any host remediation such as installing host attach kits or DSMs. From the analysis phase, you will have a gap list of items that need to be performed on each host in order for that host to be in a supported configuration using ONTAP. Depending on the type of migration being performed, either the host would be remediated and then rebooted (online FLI/7-Mode to ONTAP FLI), or it would be remediated and then shut down pending the completion of the migration process (offline FLI).

## Presenting source LUNs to ONTAP storage during FLI

As part of the offline FLI process, you must present your source LUNs to your ONTAP storage.

### Steps

- 1. Log in to the source array.
- 2. Add the NetApp initiators to the host group created during the plan phase.
- 3. Select the host LUNs that need to be migrated from available logical LUNs. Use LUN names for each host mentioned in the source LUNs section of your Site Survey and Planning worksheet.

## Verifying source LUNs on destination storage for offline FLI

As part of the offline Foreign LUN Import process, you must verify your source LUNs on your destination storage.

### Steps

- 1. Verify the source LUNs and mapping from source storage to destination storage.
- 2. Log in to the ONTAP storage through SSH using admin user.
- 3. Change the mode to Advanced: set -privilege advanced
- 4. Enter y when asked if you want to continue.
- 5. Discover the source array on ONTAP. Wait for a few minutes and retry to detect the source array. storage array show

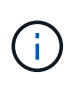

When the storage array is discovered for the first time, ONTAP might not show the array by discovering automatically. Use the following instructions to reset the switch port where ONTAP initiator ports are connected.

6. Verify the source array is discovered through all the initiator ports.

DataMig-cmode::\*> storage array config show -array-name HITACHI DF600F 1 LUN LUN Node Group Count Array Name Array Target Port Initiator \_\_\_\_\_ \_\_\_\_\_ DataMig-cmode-01 0 1 HITACHI\_DF600F\_1 50060e801046b960 0a 50060e801046b964 0b 50060e801046b968 0a 50060e801046b96c 0b DataMig-cmode-02 0 1 HITACHI\_DF600F\_1 50060e801046b960 0a 50060e801046b964 0b 50060e801046b968 0a 50060e801046b96c 0b

7. List the source LUNs mapped from Hitachi storage. Verify the disk properties and paths.

You should see the number of paths expected based on your cabling (at least two paths for each source controller). You should also check the event log after masking the array LUNs.

```
DataMig-cmode::*> storage disk show -array-name HITACHI DF600F 1 -fields
disk, serial-number, container-type, owner, path-lun-in-use-count,
import-in-progress, is-foreign
       owner is-foreign container-type import-in-progress path-lun-in-
disk
use-count serial-number
_____ _ ____ _____ _____ ______
----- -----
HIT-1.2 - false unassigned false 0,0,0,0,0,0,0,0
83017542001E
HIT-1.3 - false
                    unassigned false
                                            0,0,0,0,0,0,0,0
83017542000E
HIT-1.14 - false
                    unassigned
                                  false
                                            0,0,0,0,0,0,0,0
830175420019
3 entries were displayed.
DataMig-cmode::*>
```

## **Configuring migration jobs**

The FLI offline workflow requires configuration of the source LUN and destination LUNs.

#### Steps

1. For FLI migration, the source LUN needs to be marked as foreign. Mark the source LUNs as foreign using the serial number.

2. Verify the source LUN is marked as foreign.

```
DataMig-cmode::*> storage disk show -array-name HITACHI DF600F 1 -fields
disk, serial-number, container-type, owner, import-in-progress, is-
foreign
       owner is-foreign container-type import-in-progress serial-
disk
number
_____ _ ____ _____ _____ ______
_____
                     foreign
HIT-1.2 - true
                                  false
                                                    83017542001E
HIT-1.3 -
            true
                     foreign
                                  false
                                                    83017542000E
HIT-1.4 - true
                     foreign
                                  false
                                                    83017542000F
3 entries were displayed.
```

3. Create destination volumes.

```
DataMig-cmode::*> vol create -vserver datamig winvol aggr1 -size 100g
[Job 5606] Job succeeded: Successful
```

4. Disable default Snapshot policy on each volume. If default Snapshot copies exist prior to FLI migration, the volume needs additional space to store changed data.

DataMig-cmode::> volume modify -vserver datamig -volume winvol -snapshot

5. Set fraction\_reserveoption for each volume to 0 and set the Snapshot policy to none.

```
DataMig-cmode::> vol modify -vserver datamig -volume * -fractional
-reserve 0 -snapshot-policy none
Volume modify successful on volume winvol of Vserver datamig.
```

6. Check your volume settings.

7. Delete any existing Snapshot copies.

```
DataMig-cmode::> set advanced; snap delete -vserver datamig -vol winvol
-snapshot * -force true
1 entry was acted on.
```

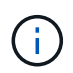

FLI migration modifies every block of the target LUN. If default or other Snapshot copies exist on a volume prior to FLI migration, the volume gets filled up. Changing the policy and removing any existing Snapshot copies before FLI migration are required. Snapshot policy can be set again post-migration.

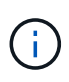

The LUN create command detects the size and alignment based on partition offset and creates the LUN accordingly with foreign-disk option. For a review, see the NetApp Knowledgebase article **What is an unaligned I/O?** Also note that some I/O will always appear be partial writes and will therefore look misaligned. Examples of this would be database logs.

#### What is an unaligned I/O?

8. Create destination LUNs using foreign LUN.

```
DataMig-cmode::*> lun create -vserver datamig -path /vol/winvol/bootlun
-ostype windows_2008 -foreign-disk 83017542001E
Created a LUN of size 40g (42949672960)
Created a LUN of size 20g (21474836480)
DataMig-cmode::*> lun create -vserver datamig -path
/vol/linuxvol/lvmlun1 -ostype linux -foreign-disk 830175420011
Created a LUN of size 2g (2147483648)
DataMig-cmode::*> lun create -vserver datamig -path /vol/esxvol/bootlun
-ostype vmware -foreign-disk 830175420014
Created a LUN of size 20g (21474836480)
```

9. List the destination LUNs and verify the size of LUN with source LUN.

```
DataMig-cmode::*> lun show -vserver datamig
Vserver Path
                                  State Mapped
                                                Type
Size
______ ____
datamig /vol/esxvol/bootlun online unmapped vmware
20GB
datamig /vol/esxvol/linuxrdmvlun online unmapped linux
2GB
datamig /vol/esxvol/solrdmplun online unmapped solaris
2GB
datamig /vol/winvol/gdrive online unmapped windows 2008
3GB
4 entries were displayed.
DataMig-cmode::*>
```

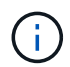

For FLI offline migration, the LUN must be mapped to the igroup and then be offlined before creating the LUN import relationship.

10. Create host igroup of protocol FCP and add initiators. Find initiator WWPNs from storage groups section of your Site Survey planning worksheet.

```
DataMig-cmode::*> lun igroup create -ostype windows -protocol fcp
-vserver datamig -igroup dm-rx200s6-21 -initiator
21:00:00:24:ff:30:14:c4,21:00:00:24:ff:30:14:c5
DataMig-cmode::*> lun igroup create -ostype linux -protocol fcp -vserver
datamig -igroup dm-rx200s6-22 -initiator
21:00:00:24:ff:30:04:85,21:00:00:24:ff:30:04:84
DataMig-cmode::*> lun igroup create -ostype vmware -protocol fcp
-vserver datamig -igroup dm-rx200s6-20 -initiator
21:00:00:24:ff:30:03:ea,21:00:00:24:ff:30:03:eb
```

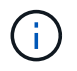

Use the same LUN ID as source. Refer to source LUNS section of your Site Survey planning worksheet.

11. Map the destination LUNs to igroup.

```
DataMig-cmode::*> lun map -vserver datamig -path /vol/winvol/bootlun

-igroup dm-rx200s6-21 -lun-id 0

DataMig-cmode::*> lun map -vserver datamig -path /vol/linuxvol/bootlun

-igroup dm-rx200s6-22 -lun-id 0

DataMig-cmode::*> lun map -vserver datamig -path /vol/esxvol/bootlun

-igroup dm-rx200s6-20 -lun-id 0
```

12. Offline the destination LUNs.

```
DataMig-cmode::*> lun offline -vserver datamig -path /vol/esxvol/bootlun
DataMig-cmode::*> lun offline -vserver datamig -path
/vol/esxvol/linuxrdmvlun
DataMig-cmode::*> lun offline -vserver datamig -path
/vol/esxvol/solrdmplun
```

13. Create import relationship with destination LUN and source LUN.

```
DataMig-cmode::*> lun import create -vserver datamig -path
/vol/winvol/bootlun -foreign-disk 83017542001E
DataMig-cmode::*> lun import create -vserver datamig -path
/vol/linuxvol/ext3lun -foreign-disk 830175420013
DataMig-cmode::*> lun import create -vserver datamig -path
/vol/esxvol/linuxrdmvlun -foreign-disk 830175420018
DataMig-cmode::*> lun import create -vserver datamig -path
/vol/esxvol/linuxrdmvlun -foreign-disk 830175420019
```

14. Verify the import job creation.

```
DataMig-cmode::*> lun import show -vserver datamig
vserver foreign-disk
                                          operation admin operational
                      path
percent
                                        in progress state state
complete
_____
datamig 83017542000E /vol/winvol/fdrive import
                                                    stopped
                                                          stopped
0
datamig 83017542000F /vol/winvol/gdrive import
                                                    stopped
                                                          stopped
0
datamig 830175420010 /vol/linuxvol/bootlun
                                          import
                                                    stopped
                                                          stopped
0
3 entries were displayed.
```

## FLI offline: Importing the data

These steps describe how to import the data from the source LUN to the destination LUN.

#### Steps

1. Start the migration import.

```
DataMig-cmode::*> lun import start -vserver datamig -path
/vol/winvol/bootlun
DataMig-cmode::*> lun import start -vserver datamig -path
/vol/winvol/fdrive
DataMig-cmode::*> lun import start -vserver datamig -path
/vol/winvol/gdrive
```

2. Monitor the import progress. You can compare the progress you are seeing here with the migration performance estimates that you developed after performing your test migrations.

```
DataMig-cmode::*> lun import show -vserver datamig -fields vserver,
foreign-disk, path, admin-state, operational-state, percent-complete,
imported-blocks, total-blocks, , estimated-remaining-duration
vserver foreign-disk path
                                 admin-state operational-state
percent-complete imported-blocks total-blocks estimated-remaining-
duration
_____ ____
------
datamig 83017542000E /vol/winvol/fdrive started
                                          completed
100
              4194304
                           4194304 -
datamig 83017542000F /vol/winvol/gdrive started
                                          completed
100
              6291456
                           6291456
datamig 830175420010 /vol/linuxvol/bootlun
                                 started in progress
                                                           83
35107077
             41943040
                        00:00:48
3 entries were displayed.
```

3. Check the import job is completed successfully.

```
DataMig-cmode::*> lun import show -vserver datamig -fields vserver,
foreign-disk, path, admin-state, operational-state, percent-complete,
imported-blocks, total-blocks, , estimated-remaining-duration
vserver foreign-disk path
                                   admin-state operational-state
percent-complete imported-blocks total-blocks estimated-remaining-
duration
_____ _ ___
   _____
datamig 83017542000E /vol/winvol/fdrive started
                                             completed
100
               4194304
                             4194304
                                       _
datamig 83017542000F /vol/winvol/gdrive started
                                              completed
100
               6291456
                             6291456
datamig 830175420010 /vol/linuxvol/bootlun
                                   started completed
100
3 entries were displayed.
```

## FLI offline: Verifying migration results

A verify job is optional, but recommended. It is a block-by-block comparison of the source and destination LUNs. Verify jobs take almost the same or slightly more time than migration time.

#### Steps

1. Start the verify job to compare source and destination LUN. Monitor the verify progress.

```
DataMig-cmode::*> lun import verify start -vserver datamig -path
/vol/winvol/bootlun
DataMig-cmode::*> lun import verify start -vserver datamig -path
/vol/winvol/fdrive
DataMig-cmode::*> lun import verify start -vserver datamig -path
/vol/winvol/gdrive
```

2. Monitor the verify job status.

```
DataMig-cmode::*> lun import show -vserver datamig -fields vserver,
foreign-disk, path, admin-state, operational-state, percent-complete,
imported-blocks, total-blocks, , estimated-remaining-duration
vserver foreign-disk path
                                  admin-state operational-state
percent-complete imported-blocks total-blocks estimated-remaining-
duration
_____ ____
_____ ____
_____
datamig 83017542000E /vol/winvol/fdrive started
                                           in progress
                                                            57
_
             4194304
                       00:01:19
datamig 83017542000F /vol/winvol/gdrive started
                                            in progress
                                                            40
             6291456
                        00:02:44
datamig 830175420010 /vol/linuxvol/bootlun
                                  started
                                            in progress
                                                            8
             41943040
                        00:20:29
3 entries were displayed.
```

3. Confirm that verify jobs are completed.

```
DataMig-cmode::*> lun import show -vserver datamig -fields vserver,
foreign-disk, path, admin-state, operational-state, percent-complete,
imported-blocks, total-blocks, , estimated-remaining-duration
vserver foreign-disk path
                                 admin-state operational-state
percent-complete imported-blocks total-blocks estimated-remaining-
duration
_____ _ ____
_____ ____
 -----
datamig 83017542000E /vol/winvol/fdrive started
                                          completed
100
                           4194304
                                    -
datamig 83017542000F /vol/winvol/gdrive started
                                         completed
100
                           6291456
datamig 830175420010 /vol/linuxvol/bootlun
                                 started completed
100
                          41943040 -
3 entries were displayed.
```

4. Stop the verify job after verify is completed.

```
DataMig-cmode::*> lun import verify stop -vserver datamig -path
/vol/esxvol/winrdmplun
```

5. Delete the import relationship to remove the migration job.

```
DataMig-cmode::*> lun import delete -vserver datamig -path
/vol/winvol/bootlun
DataMig-cmode::*> lun import delete -vserver datamig -path
/vol/winvol/fdrive
DataMig-cmode::*> lun import delete -vserver datamig -path
/vol/winvol/gdrive
```

6. Verify import jobs are deleted.

DataMig-cmode::\*> lun import show -vserver datamig There are no entries matching your query.

7. Mark the foreign LUN attribute to false.

```
DataMig-cmode::*> storage disk modify { -serial-number 83017542001E }
-is-foreign false
DataMig-cmode::*> storage disk modify { -serial-number 83017542000E }
-is-foreign false
DataMig-cmode::*> storage disk modify { -serial-number 83017542000F }
-is-foreign false
```

8. Verify the foreign LUNs are marked as false after import.

```
DataMig-cmode::*> storage disk show -array-name HITACHI DF600F 1 -fields
disk, serial-number, container-type, owner, import-in-progress, is-
foreign
disk
       owner is-foreign container-type import-in-progress serial-
number
_____ _ ____ ____
_____
HIT-1.2 - false unassigned false
                                                  83017542001E
HIT-1.3 -
                                                   83017542000E
           false
                     unassigned
                                  false
HIT-1.4 - false
                     unassigned
                                   false
                                                   83017542000F
3 entries were displayed.
```

9. Bring the destination LUNs online using the lun online command.

```
DataMig-cmode::*> lun online -vserver datamig -path /vol/winvol/bootlun
DataMig-cmode::*> lun online -vserver datamig -path /vol/winvol/fdrive
DataMig-cmode::*> lun online -vserver datamig -path /vol/winvol/gdrive
```

10. Verify the LUNs are online.

(i)

Import logs are stored in cluster event log file.

DataMig-cmode::\*> event log show -event fli\* 7/7/2014 18:37:21 DataMig-cmode-01 INFORMATIONAL fli.lun.verify.complete: Import verify of foreign LUN 83017542001E of size 42949672960 bytes from array model DF600F belonging to vendor HITACHI with NetApp LUN QvChd+EUXoiS is successfully completed. DataMig-cmode-01 INFORMATIONAL 7/7/2014 18:37:15 fli.lun.verify.complete: Import verify of foreign LUN 830175420015 of size 42949672960 bytes from array model DF600F belonging to vendor HITACHI with NetApp LUN QvChd+EUXoiX is successfully completed. 7/7/2014 18:02:21 DataMig-cmode-01 INFORMATIONAL fli.lun.import.complete: Import of foreign LUN 83017542000F of size 3221225472 bytes from array model DF600F belonging to vendor HITACHI is successfully completed. Destination NetApp LUN is QvChd+EUXoiU.

## FLI offline post-migration tasks

Any outstanding server remediation not performed earlier is performed during postmigration.

The third-party software is removed, NetApp software is installed and configured, and then the host is brought up accessing the LUNs on NetApp. See the topic *Host remediation* for examples of post-migration remediation for specific host types.

Review logs for errors, check pathing, and perform any application testing to verify that your migration completed cleanly and successfully.

### **Copyright information**

Copyright © 2024 NetApp, Inc. All Rights Reserved. Printed in the U.S. No part of this document covered by copyright may be reproduced in any form or by any means—graphic, electronic, or mechanical, including photocopying, recording, taping, or storage in an electronic retrieval system—without prior written permission of the copyright owner.

Software derived from copyrighted NetApp material is subject to the following license and disclaimer:

THIS SOFTWARE IS PROVIDED BY NETAPP "AS IS" AND WITHOUT ANY EXPRESS OR IMPLIED WARRANTIES, INCLUDING, BUT NOT LIMITED TO, THE IMPLIED WARRANTIES OF MERCHANTABILITY AND FITNESS FOR A PARTICULAR PURPOSE, WHICH ARE HEREBY DISCLAIMED. IN NO EVENT SHALL NETAPP BE LIABLE FOR ANY DIRECT, INDIRECT, INCIDENTAL, SPECIAL, EXEMPLARY, OR CONSEQUENTIAL DAMAGES (INCLUDING, BUT NOT LIMITED TO, PROCUREMENT OF SUBSTITUTE GOODS OR SERVICES; LOSS OF USE, DATA, OR PROFITS; OR BUSINESS INTERRUPTION) HOWEVER CAUSED AND ON ANY THEORY OF LIABILITY, WHETHER IN CONTRACT, STRICT LIABILITY, OR TORT (INCLUDING NEGLIGENCE OR OTHERWISE) ARISING IN ANY WAY OUT OF THE USE OF THIS SOFTWARE, EVEN IF ADVISED OF THE POSSIBILITY OF SUCH DAMAGE.

NetApp reserves the right to change any products described herein at any time, and without notice. NetApp assumes no responsibility or liability arising from the use of products described herein, except as expressly agreed to in writing by NetApp. The use or purchase of this product does not convey a license under any patent rights, trademark rights, or any other intellectual property rights of NetApp.

The product described in this manual may be protected by one or more U.S. patents, foreign patents, or pending applications.

LIMITED RIGHTS LEGEND: Use, duplication, or disclosure by the government is subject to restrictions as set forth in subparagraph (b)(3) of the Rights in Technical Data -Noncommercial Items at DFARS 252.227-7013 (FEB 2014) and FAR 52.227-19 (DEC 2007).

Data contained herein pertains to a commercial product and/or commercial service (as defined in FAR 2.101) and is proprietary to NetApp, Inc. All NetApp technical data and computer software provided under this Agreement is commercial in nature and developed solely at private expense. The U.S. Government has a non-exclusive, non-transferrable, nonsublicensable, worldwide, limited irrevocable license to use the Data only in connection with and in support of the U.S. Government contract under which the Data was delivered. Except as provided herein, the Data may not be used, disclosed, reproduced, modified, performed, or displayed without the prior written approval of NetApp, Inc. United States Government license rights for the Department of Defense are limited to those rights identified in DFARS clause 252.227-7015(b) (FEB 2014).

#### **Trademark information**

NETAPP, the NETAPP logo, and the marks listed at http://www.netapp.com/TM are trademarks of NetApp, Inc. Other company and product names may be trademarks of their respective owners.